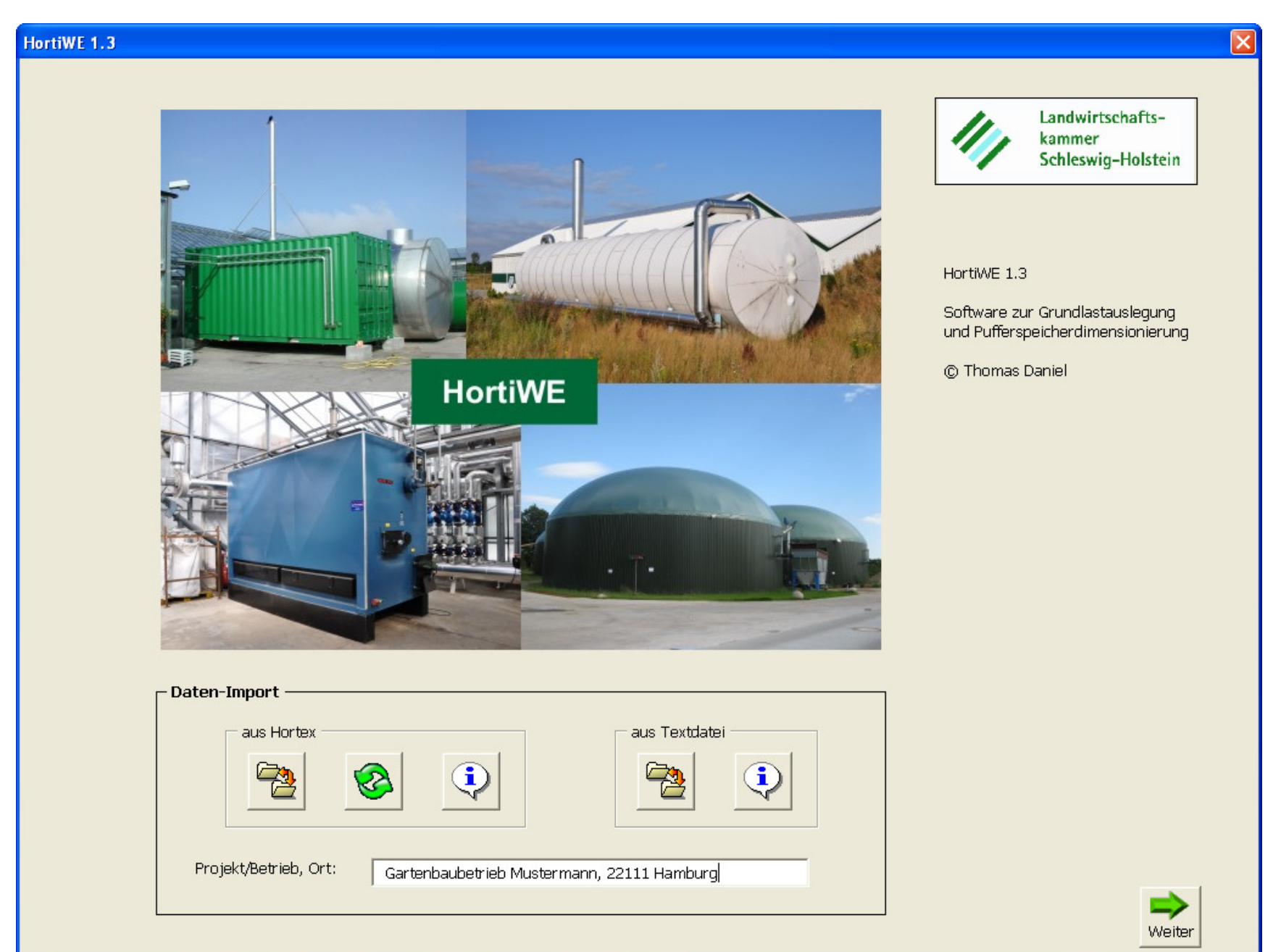

## **Daten-Import**

Für Berechnungen zur Grundlastauslegung und Pufferspeicherdimensionierung ist ein typischer Jahresgang des Wärmebedarfs/ Wärmeverbrauchs in Form von Stundenwerten erforderlich. Sollen auch Wärmeverluste des Pufferspeichers berücksichtigt werden, muss außerdem ein typischer Jahresgang der Außentemperatur vorliegen. Der Import dieser Daten kann aus betriebsindividuellen Berechnungen mit der Software HORTEX erfolgen oder aus anderen Quellen, wie z.B. Wärmemengenmessungen und Klimaaufzeichnungen.

Die Eingaben unter "Projekt/Betrieb, Ort" erscheinen auf allen Ausgaben (Diagramme, Tabellen)

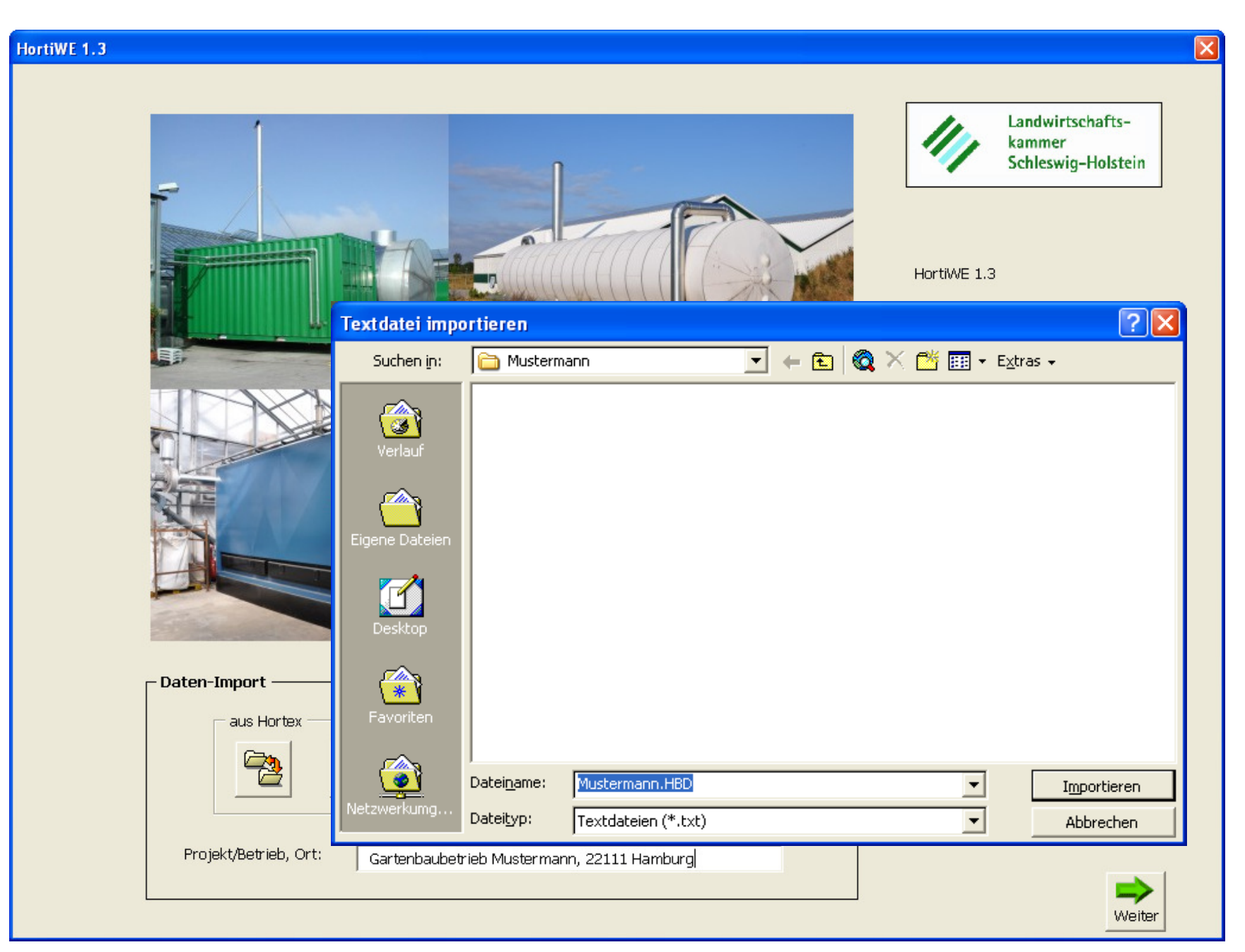

# Daten-Import aus HORTEX:

Importiert werden betriebsspezifische Stundenwerte des Wärmebedarfs (\*.HBD) und der Außentemperatur (\*.CLD)

# HortiWE 1.3

| Ab     | teilung 1   | hohe Rohrheizung          | • | Abteilung 21 | gemiso   |
|--------|-------------|---------------------------|---|--------------|----------|
| Ab     | teilung 2   | hohe Rohrheizung          | • | Abteilung 22 | gemiso   |
| Ab     | teilung 3 🛛 | gemischtes Heizungssystem | • | Abteilung 23 | gemiso   |
| Ab     | teilung 4   | gemischtes Heizungssystem | • | Abteilung 24 | Lufthe   |
| Ab     | teilung 5   | gemischtes Heizungssystem | • |              | gemi     |
| Ab     | teilung 6   | Vegetationsheizung        | • |              | Ur<br>St |
| Ab     | teilung 7   | Vegetationsheizung        | • |              | ni ni    |
| Ab     | teilung 8   | gemischtes Heizungssystem | • |              | Dec      |
| Ab     | teilung 9   | gemischtes Heizungssystem | • |              | Dec      |
| Ab     | teilung 10  | gemischtes Heizungssystem | • |              | Luft     |
| Ab     | teilung 11  | Deckenluftheizer 2. Stufe | • |              |          |
| Ab     | teilung 12  | Deckenluftheizer 2. Stufe | • |              |          |
| Ab     | teilung 13  | gemischtes Heizungssystem | • |              |          |
| Ab     | teilung 14  | gemischtes Heizungssystem | • |              |          |
| Ab     | teilung 15  | hohe Rohrheizung          | • |              |          |
| Ab     | teilung 16  | hohe Rohrheizung          | • |              |          |
| Ab     | teilung 17  | gemischtes Heizungssystem | • |              |          |
| Ab     | teilung 18  | gemischtes Heizungssystem | • |              |          |
| Ab     | teilung 19  | gemischtes Heizungssystem | • |              |          |
| Ab     | teilung 20  | gemischtes Heizungssystem | • |              |          |
| zurück |             |                           |   |              |          |
|        |             |                           |   |              |          |

| 21 | gemischtes Heizungssystem 💌                                                                                                    | 11 |
|----|----------------------------------------------------------------------------------------------------|----|
| 22 | gemischtes Heizungssystem 💌                                                                                                    |    |
| 23 | gemischtes Heizungssystem 💌                                                                                                    |    |
| 24 | Luftheizer + Folienschlauch 💌                                                                                                    |    |
|    | gemischtes Heizungssystem<br>hohe Rohrheizung<br>Untertischrohrheizung<br>Stehwandrohrheizung<br>Vegetationsheizung<br>niedrige Rohrheizung<br>Deckenluftheizer 1. Stufe<br>Deckenluftheizer 2. Stufe<br>Deckenluftheizer 3. Stufe<br>Konvektorheizung<br>Luftheizer + Folienschlauch |    |

Bei Import aus HORTEX müssen die Wärmebedarfswerte um die Wärmeverbrauchsfaktoren der Heizungssysteme korrigiert werden.

X

Landwirtschafts-

Schleswig-Holstein

٩

kammer

Die "Auswahlfelder" erscheinen entsprechend der Anzahl der Abteilungen (max. für 44 Abteilungen)

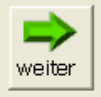

| , , , , ,                                                                   |                                                                                                    |                                                                  |
|-----------------------------------------------------------------------------|----------------------------------------------------------------------------------------------------|------------------------------------------------------------------|
| Begrenzung Volllastdauer:         Leitungsverluste         Leitungsverluste | Volumen [m³]:       0         Standort:       •         • außen]       •         • innen       1,6         Oberfläche/Volumen:       1,6         Wärmedämmung:       WLG 035 •       •         Wärmedämmung:       0,15 | Speicher-Management         Optimierung:       ja         © nein |
| – Jahres-Wärmebedarf –                                                      | Jahres-Wärmeerzeugung                                                                                                    |                                                                  |
| Wärmebedarf<br>Gewächshäuser: 960.601 k <sup>a</sup>                        | Grundlast: 629.210 kWh 64,<br>Wh Spitzenlast: 340.996 kWh 35                                                                                                    | ,9 % Jahresgang<br>Grund-/Spitzenlast                            |
| + Leitungsverluste: 9.606 k<br>+ Wärmeverluste<br>Pufferspeicher: 0 k       | Wh Ullbenutzungsstunden: 4.1                                                                                                    | 95 h                                                             |
|                                                                             | Betriebsbereitschaftsstunden: 8.7                                                                                                    | 760 h                                                            |

Zentrales Programmfenster:

Im Register **Grundlast** / **Pufferspeicher** sind Eingaben zu Grundlast, Leitungsverlusten, Pufferspeicher und Speichermanagement möglich.

Bei Veränderung von Eingaben werden die Ergebnisse sofort angepasst.

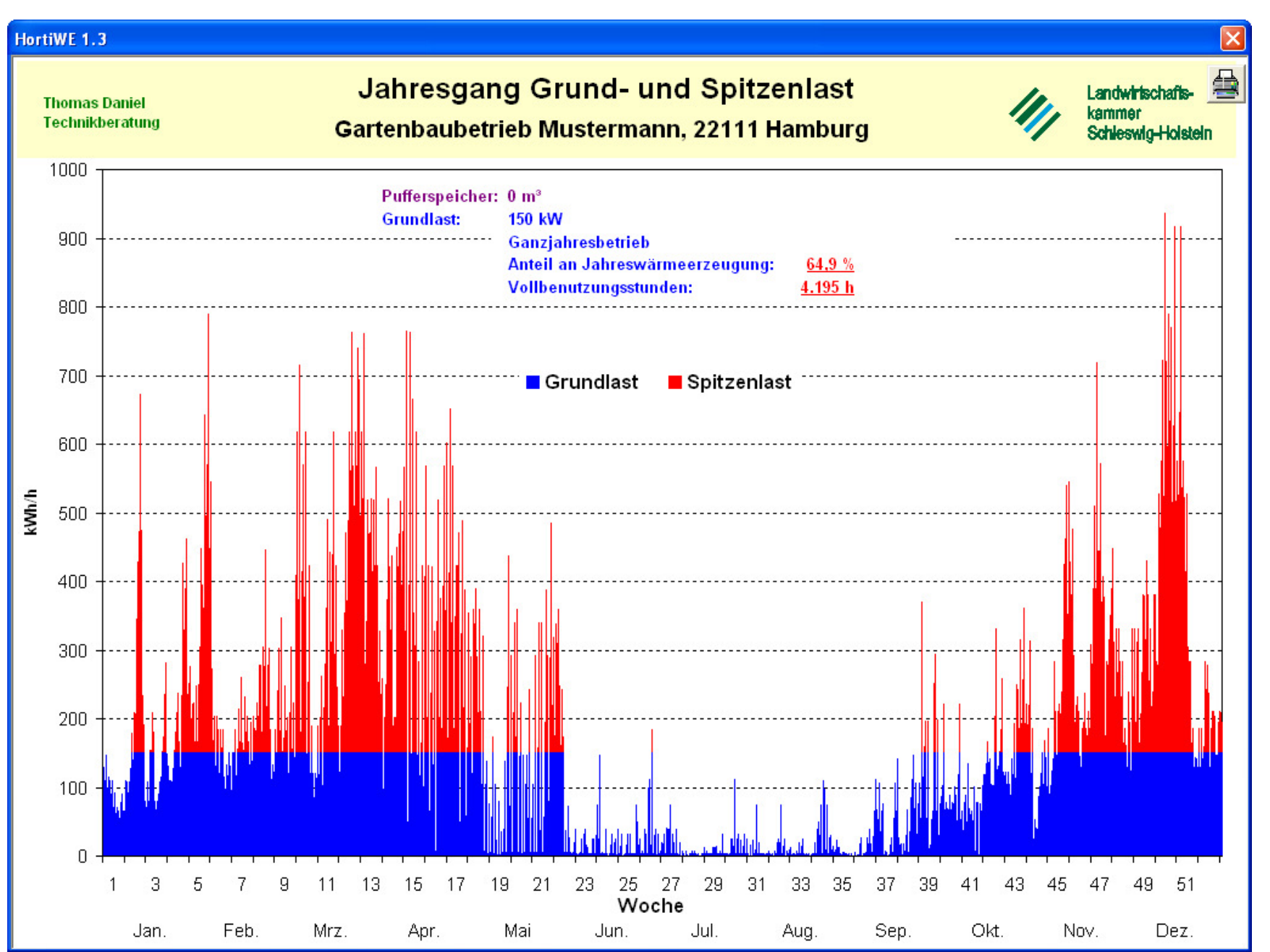

#### Jahresgang Grundund Spitzenlast:

Beispiel: ohne Pufferspeicher

Die wichtigsten Vorgaben und Ergebnisse werden automatisch eingeblendet.

Über den Druck-Button erscheint das Windows-Drucken-Fenster mit allen entsprechenden Auswahl- und Einstellmöglichkeiten, so dass ein Ausdruck des Diagramms in Papierform möglich ist oder auch eine Speicherung als pdf-Datei für die Ergebnisversendung per E-Mail.

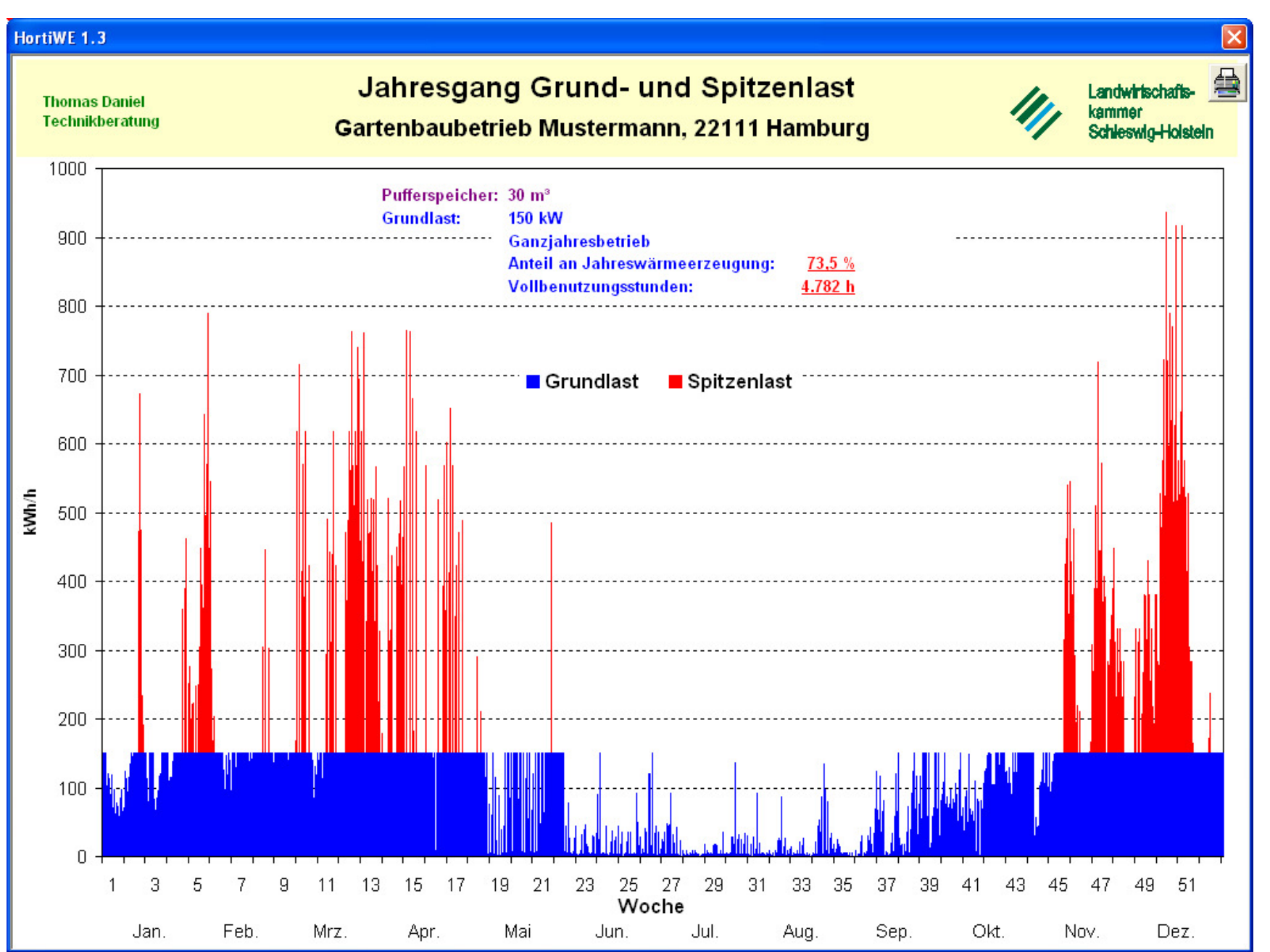

#### Jahresgang Grundund Spitzenlast:

#### Beispiel: Wirkung eines 30 m<sup>3</sup> Pufferspeichers

Durch den Pufferspeicher wird der Anteil der Grundlast an der Jahreswärmeerzeugung um 8,6 % gesteigert. Die Vollbenutzungsstunden werden um 587 Stunden erhöht.

| HortiWE 1.3                                                                                     |                                                                                                    |                                                                                                    |
|-------------------------------------------------------------------------------------------------|----------------------------------------------------------------------------------------------------|----------------------------------------------------------------------------------------------------|
| Grundlast / Pufferspeicher                                                                      | Energieträgerbedarf / -kosten                                                                                                    | Varianten Auslegung Energieträger I Energieträger II Wirtschaftlichkeit I Wirtschaftlichkeit II                                                                                                    |
| Grundlast / Pufferspeicher<br>Grundlast<br>Nenn-Wärmele<br>Abschalten:<br>bis:<br>Begrenzung Ve | Energieträgerbedarf / -kosten                                                                                                    | Varianten Auslegung Energieträger I Energieträger II Wirtschaftlichkeit I Wirtschaftlichkeit II     Pufferspeicher   Volumen [m³]: 30   Standort:   • außen   • innen     Oberfläche/Volumen:   1,6   Wärmedämmung:     • MLG 035 •     • WLG 035 •     • WLG 035 •     • Note:     • Oberfläche/Volumen:     1,6   • WLG 035 •     • Note:     • Note:     • WLG 035 •     • Note:     • Note:     • Oberfläche/Volumen:     • WLG 035 •     • Note:     • Note: |
| Leitungsverlu<br>Leitungsverlus                                                                 | Anfang 34. Woche<br>Mitte 34. Woche<br>Anfang 35. Woche<br>Mitte 35. Woche<br>Anfang 36. Woche<br>Mitte 36. Woche<br>Anfang 37. Woche<br>Mitte 37. Woche | Wärmedämm-Stärke [m]: 0,15                                                                                                    |
| Jahres-Wä                                                                                       | Anfang 38. Woche                                                                                                    | Jahres-Wärmeerzeugung                                                                                                    |
| Wärmebed:<br>Gewächshä<br>+ Leitungsv                                                           | Anfang 39. Woche<br>Mitte 39. Woche<br>Anfang 40. Woche<br>9,606 kWh                                                                                     | Grundlast: 697.556 kWh 71,6 %<br>Spitzenlast: 276.925 kWh 28,4 %                                                                                                    |
| + Wärmeve<br>Pufferspe                                                                          | Anfang 41. Woche<br>Mitte 41. Woche<br>Anfang 42. Woche                                                                                                  | Jahres-Kennwerte Grundlast       Speicher-Monitor         Vollbenutzungsstunden:       4.650 h                                                                                                    |
| = Wärmebed<br>insgesamt:                                                                        | Mitte 42. Woche<br>Anfang 43. Woche<br>Mitte 43. Woche<br>Anfang 44. Woche<br>Mitte 44. Woche                                                            | Betriebsbereitschaftsstunden:       6.072 h         kleinste Auslastung über einen Zeitraum von 168 h Betriebsbereitschaftszeit:       13,8 %                                                                                                    |
|                                                                                                 | Anfang 45. Woche                                                                                                    |                                                                                                    |

Bei Feststoff-

voll.

Feuerungsanlagen ist i.d.R. ein **Abschalten** 

der Anlage während der Sommerzeit sinn-

Ein günstiger Abschaltzeitraum kann über das

Diagramm "Jahresgang Grund- und Spitzenlast" gewählt werden.

**4** zurück

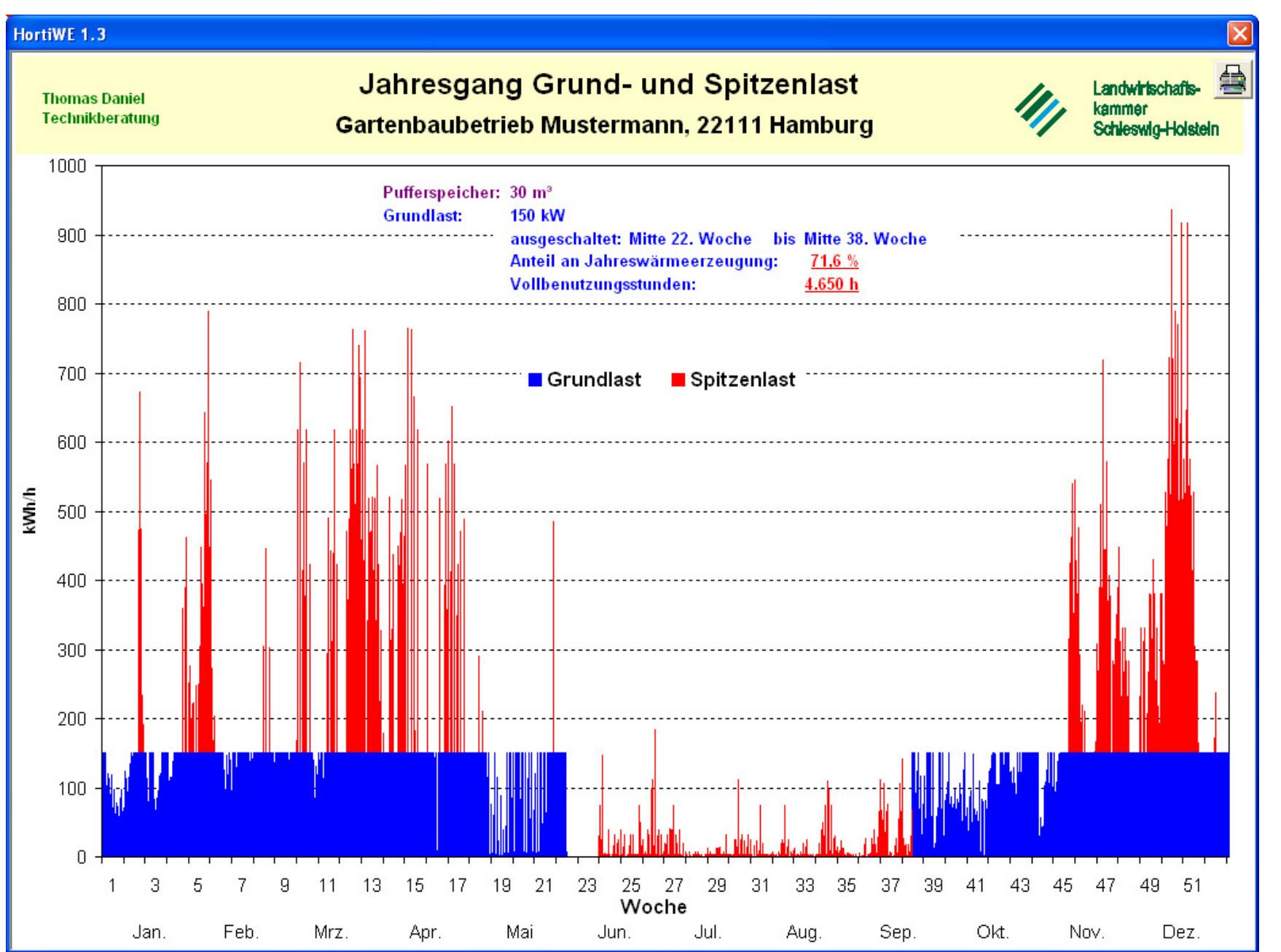

Durch die **Abschaltung** verringert sich in diesem Beispiel der Anteil an der Jahreswärmeerzeugung nur um 1,9 %.

**‡** zurück

| st / Pufferspeicher  Energieträgerbedarf / -kosten                                                                                                    | Varianten   Auslegung   Energieträger I   Energieträger I                                                                                                    | I   Wirtschaftlichkeit I   Wirtschaftlichkeit II |
|----------------------------------------------------------------------------------------------------|----------------------------------------------------------------------------------------------------|--------------------------------------------------|
| Grundlast         Nenn-Wärmeleistung [kW]:       1.200         Abschalten:       Mitte 22. Woche ▼         bis:       Mitte 38. Woche ▼         Begrenzung Volllastdauer:       ▼         Begrenzungsdauer [h]:       0,5         max. Volllastdauer [h]:       2,5         Begrenzungsleistung [%]:       5 | Pufferspeicher         Volumen [m³]:       100         Standort:       •         • außen       •         • innen       •         Oberfläche/Volumen:       1,6         Wärmedämmung:       • | Landwirtschafts-<br>kammer<br>Schleswig-Holstein |
| Leitungsverluste [%]: 1,0                                                                                                    | Wärmedämm-Stärke [m]: 0,15                                                                                                    |                                                  |
| Janres-warniebeuari                                                                                                    | Janres-warmeerzeugung                                                                                                    | I labresgang                                     |
| Wärmebedarf<br>Gewächshäuser: 4.293.455 kWh<br>+ Leitungsverluste: 42.935 kWh                                                                                                    | Grundlast: 3.851.623 kWh <b>88,5</b><br>Spitzenlast: 501.458 kWh 11,5                                                                                                    | 5 %                                              |
| + Wärmeverluste<br>Pufferspeicher: 16.691 kWh                                                                                                    | Jahres-Kennwerte Grundlast                                                                                                    | O h                                              |
| = Wärmebedarf<br>insgesamt: 4.353.081 kWh                                                                                                    | Betriebsbereitschaftsstunden: 6.07<br>kleinste Auslastung über einen Zeitraum<br>von 168 h Betriebsbereitschaftszeit: 12.0                                                                   | <sup>7</sup> 2 h                                 |

Bei Anthrazit-Füllschachtkesseln wird von Herstellern eine **Begrenzung der Voll-Iastdauer** gefordert. Beispielsweise muss nach 2,5 Stunden Volllastdauer eine Ruhepause von 0,5 Stunden erfolgen.

zurück

| ndlast / Pufferspeicher                         | Energieträgerbedarf / -koste                 | en   Varianten   Auslegung   Ener                                              | gieträger I   Energiet     | träger II   Wirts       | schaftlichkeit I   W | irtschaftlichkeit II 🛛                           |
|-------------------------------------------------|----------------------------------------------|--------------------------------------------------------------------------------|----------------------------|-------------------------|----------------------|--------------------------------------------------|
| <b>Grundlast</b><br>Nenn-Wärmele<br>Abschalten: | istung [kW]: 150<br>nein 💌                   | Pufferspeicher       Volumen [m³]:       50       Standort:       Image: außen |                            |                         | 11/1                 | Landwirtschafts-<br>kammer<br>Schleswig-Holstein |
| Begrenzung Vo                                   | Illastdauer: 🗖                               |                                                                                |                            |                         |                      |                                                  |
|                                                 |                                              | Oberfläche/Volumen:<br>Wärmedämmung:                                           | 1,6<br>WLG 035 💌           | 0                       | Optimierung:         | © ja<br>€ nein                                   |
| Leitungsverlus                                  | ste<br>e [%]: 1,0                            |                                                                                |                            |                         |                      |                                                  |
| Jahres-Wär                                      | mebedarf                                     | Jahres-Wärmeerze                                                               | ugung                      |                         |                      |                                                  |
| Wärmebedar<br>Gewächshäu                        | f<br>ser: 960.601 kW                         | Grundlast:<br>/h Spitzenlast:                                                  | 735.452 kWh<br>249.518 kWh | <b>74,7 %</b><br>25,3 % |                      | Jahresgang<br>Grund-/Spitzenlast                 |
| + Leitungsve<br>+ Wärmever<br>Pufferspeir       | riuste: 9.606 KW<br>luste<br>:her: 14.763 KW | n Jahres-Kennwerte i<br>ih<br>Vollbenutzungsstunde                             | Grundlast                  | 4.903 h                 |                      | Speicher-Monitor                                 |
|                                                 | arf                                          | Betriebsbereitschafts                                                          | tunden:                    | 8.760 h                 |                      |                                                  |

# Die Wärmeverluste des Pufferspeichers

werden u.a. bestimmt durch Standort, Verhältnis von Oberfläche zu Volumen und Wärmeleitfähigkeitsgruppe sowie Stärke der Wärmedämmung.

Beim Standort kann gewählt werden zwischen außen/innen und beim Standort innen zwischen "Wärmeverluste vernachlässigen" und "Wärmeverluste für eine bestimmte mittlere Umgebungstemperatur"

zurück

| undlast / Pufferspeicher Energieträgerbedarf / -kosta                                                                            | n   Varianten   Auslegung   Energieträger I   Energieträge                                                                                                    | ər II   Wirtschaftlichkeit I   Wirtschaftlichkeit II                                                                                                    |
|----------------------------------------------------------------------------------------------------|----------------------------------------------------------------------------------------------------|----------------------------------------------------------------------------------------------------|
| Grundlast   Nenn-Wärmeleistung [kW]:   Abschalten:   nein   Begrenzung Volllastdauer:   Leitungsverluste   Leitungsverluste [%]: | Pufferspeicher         Volumen [m³]:       30         Standort:       •         • außen       •         • innen       •         Oberfläche/Volumen:       1,6         Wärmedämmung:       WLG 035 •         Wärmedämm-Stärke [m]:       0,15 | Landwirtschafts-<br>kammer<br>Schleswig-HolsteinSpeicher-ManagementOptimierung: $ja$ C<br>nein<br>Aufladung: $c$<br>nein<br>keinebis 100%<br>keine $minAT24h$ [°C] $\leq$ 3<br>keine $10$ |
| Jahres-Wärmebedarf                                                                                                    | Jahres-Wärmeerzeugung                                                                                                    |                                                                                                    |
| Wärmebedarf                                                                                                    | Grundlast: 705.559 kWh <b>7</b><br>h Spitzenlast: 268.445 kWh 2                                                                                                    | 2,4 % Jahresgang<br>Grund-/Spitzenlast                                                                                                    |
| Gewächshäuser: 960.601 kW                                                                                                    | "h                                                                                                    |                                                                                                    |
| Gewächshäuser: 960.601 kW<br>+ Leitungsverluste: 9.606 kW<br>+ Wärmeverluste<br>Pufferspeicher: 3.797 kW                         | /hJahres-Kennwerte Grundlast<br>/hVollbenutzungsstunden: 4.                                                                                                    | 704 h                                                                                                    |

#### Durch **Optimierung der Speicherladung** können die Wärmeverluste des Pufferspeichers reduziert werden. Die Speicherladung erfolgt dann in Abhängigkeit von der niedrigsten Außentemperatur der letzten 24 Stunden.

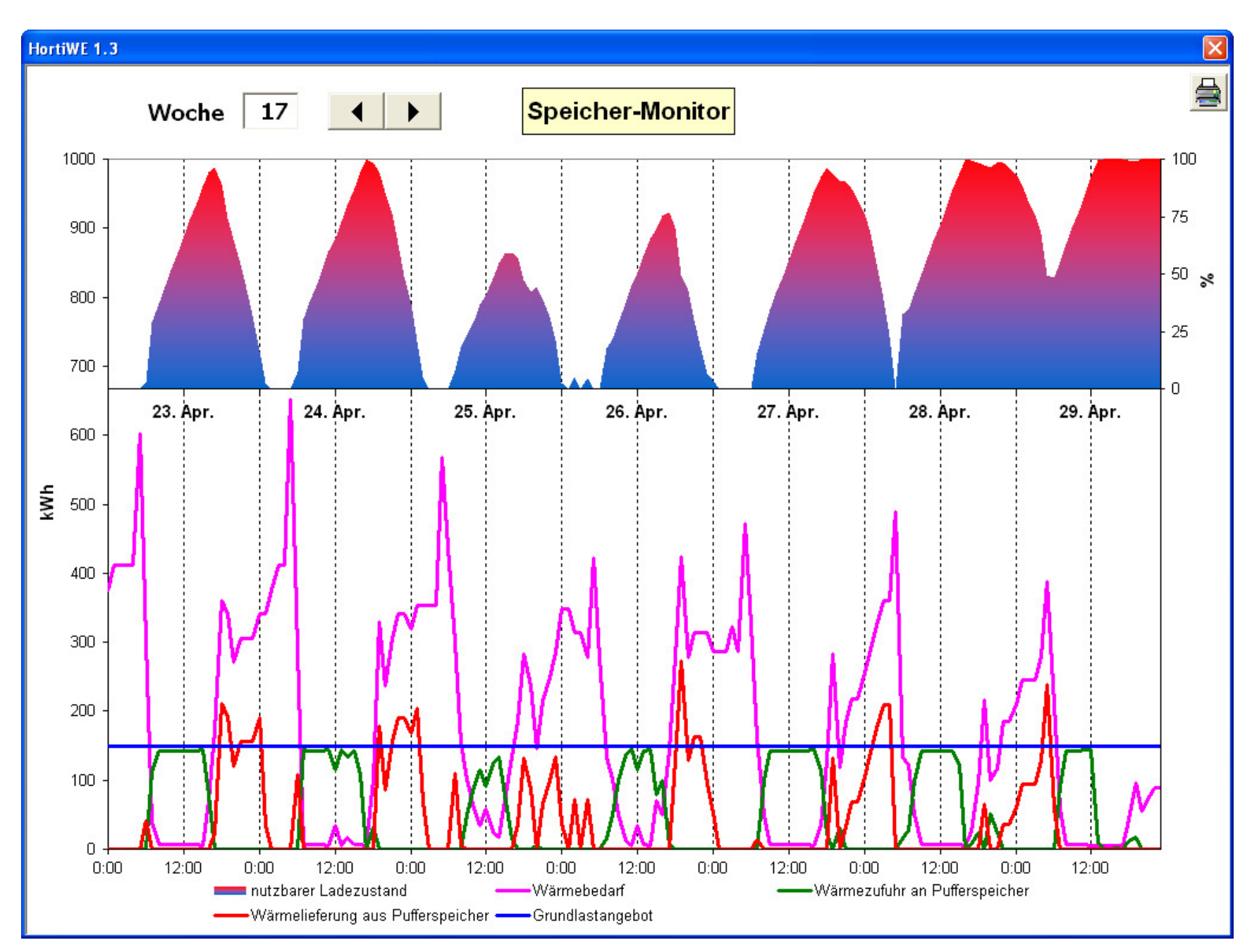

#### Der **Speichermonitor** verdeutlicht die Arbeitsweise des Pufferspeichers

<u>Beispiel</u>: Ausgeprägter Tag-/Nachtgang.

Effektive Arbeit des Pufferspeichers im dargestellten Zeitraum.

Mittels der Pfeil-Buttons oder durch Eingabe einer bestimmten Woche kann schnell zwischen den Wochen gewechselt werden.

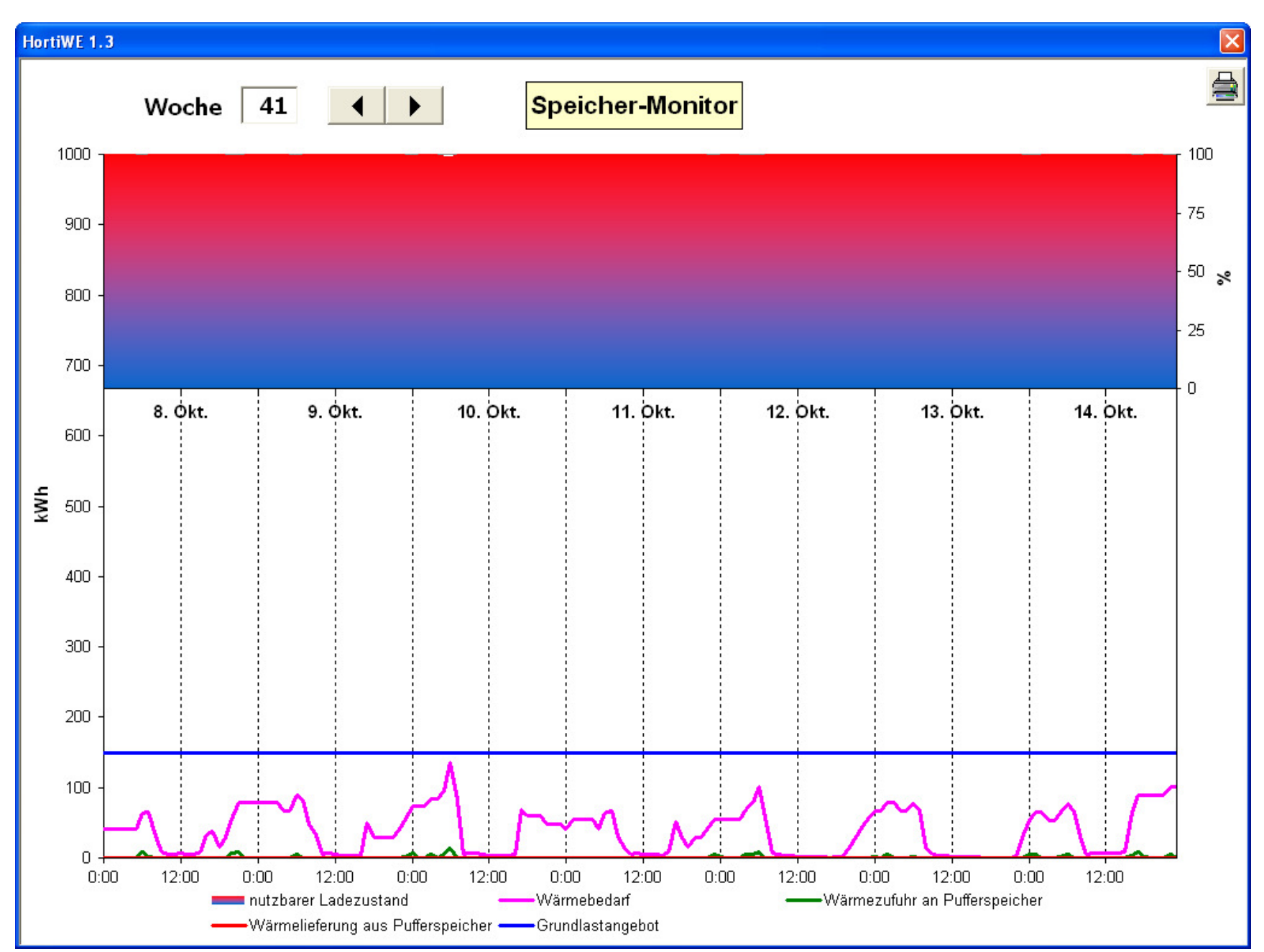

## Speichermonitor:

<u>Beispiel</u>: Wärmebedarf unter Grundlastangebot.

Der Pufferspeicher bringt im dargestellten Zeitraum keinen Nutzen; er verursacht nur Wärmeverluste.

Die Wärmeverluste werden durch Wärmezufuhr an den Pufferspeicher (grün) ausgeglichen.

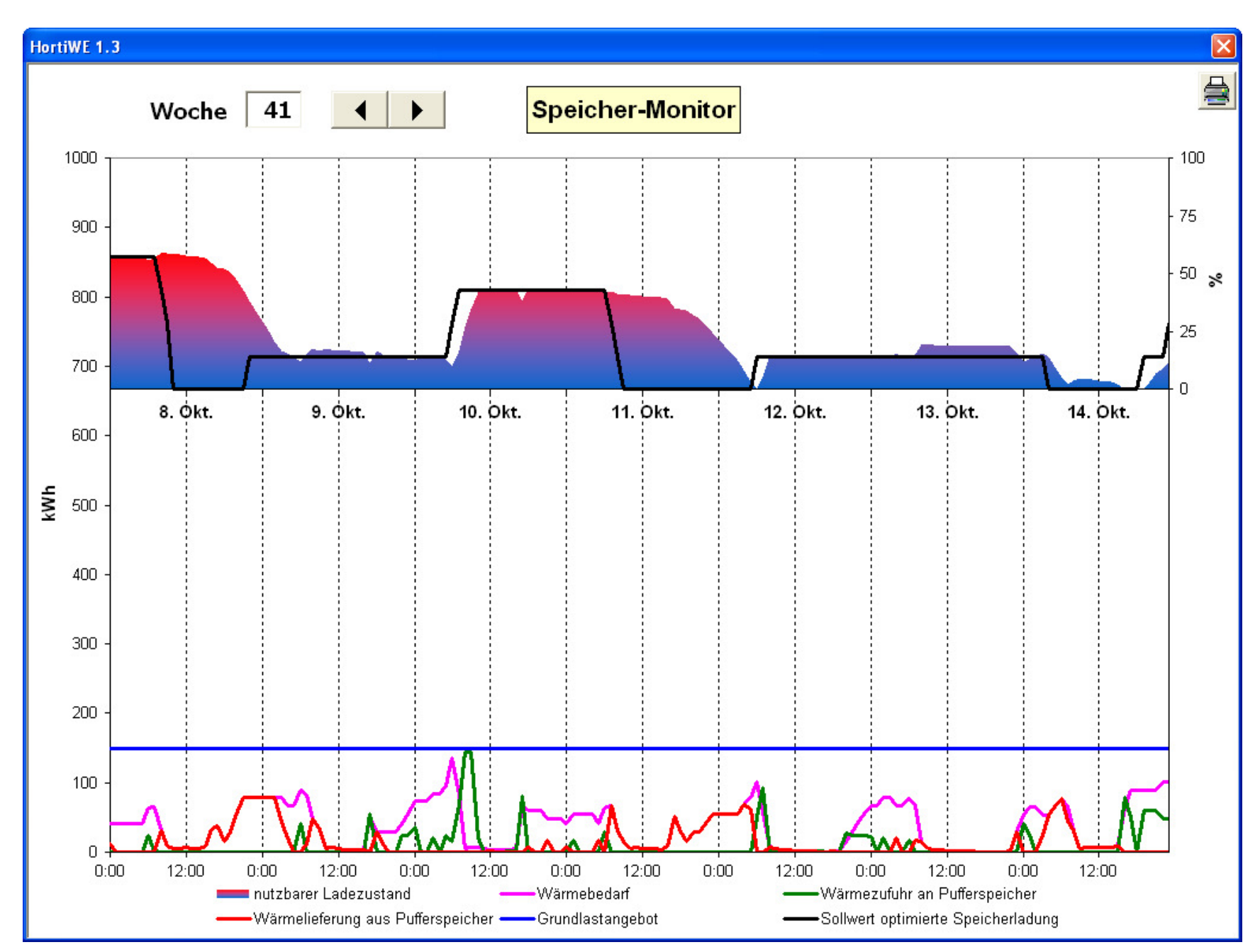

## Speichermonitor:

<u>Beispiel</u>: Optimierung der Speicherladung zur Reduzierung der Wärmeverluste des Pufferspeichers.

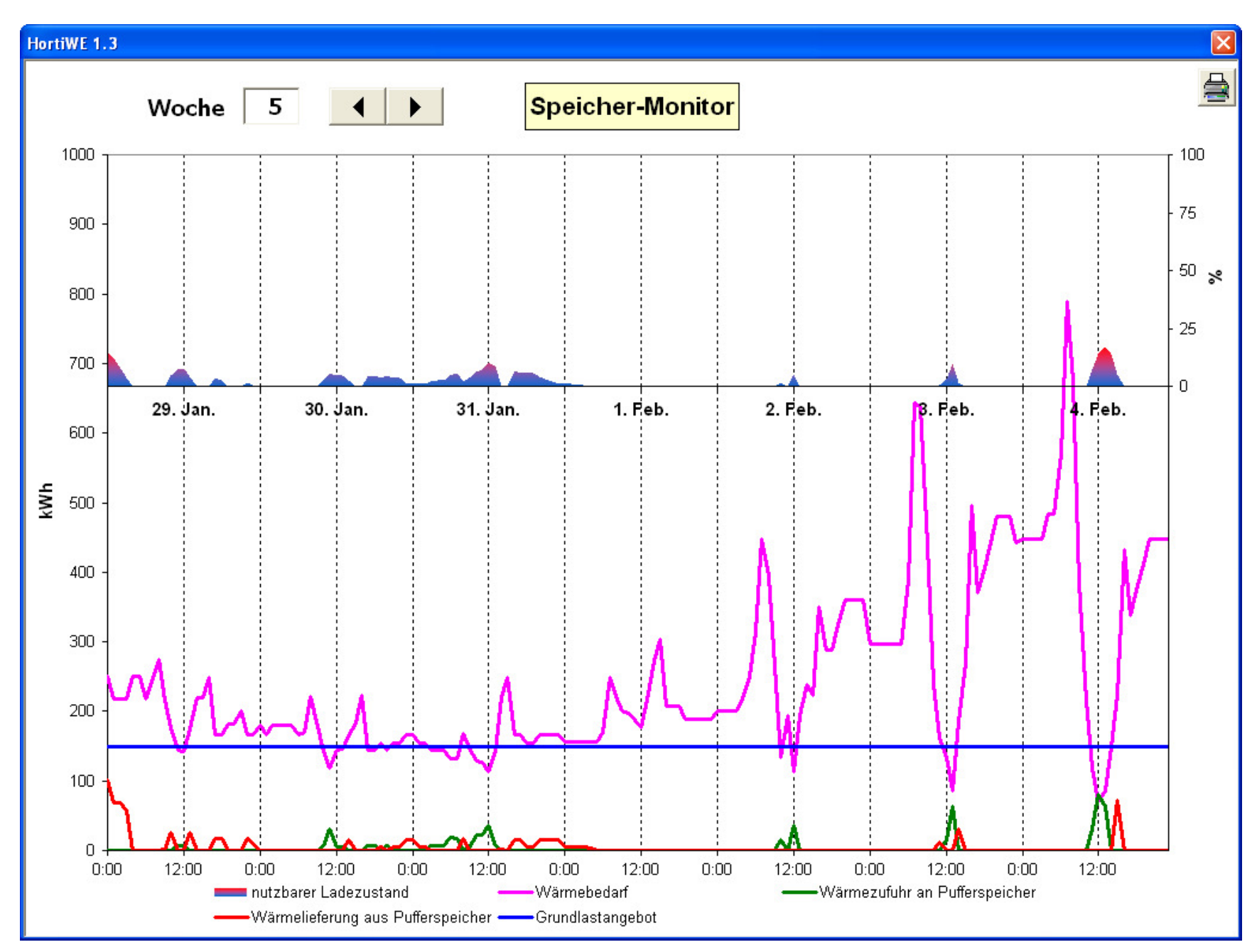

## Speichermonitor:

<u>Beispiel</u>: Wärmebedarf fast kontinuierlich über Grundlastangebot.

Der Nutzen des Pufferspeichers ist im dargestellten Zeitraum nur sehr gering, da der Pufferspeicher kaum nachgeladen werden kann.

| , · · · · · · · · · · · · · · · · · · · | her Energietragerbedart / -koste       | <sup>IN</sup>   Varianten   Aus | legung   Energieträger I   I | Energieträger II   W | irtschaftlichkeit I   Wi         | rtschaftlichkeit II                              |
|-----------------------------------------|----------------------------------------|---------------------------------|------------------------------|----------------------|----------------------------------|--------------------------------------------------|
| Grundlast —                             |                                        | Pufferspeiche                   | r                            |                      | 11/                              | Landwirtschafts-<br>kammer<br>Schleswig-Holstein |
| Nenn-Wärme                              | eleistung: 750 kW                      | Volumen:                        | 100 m³                       |                      |                                  | ,                                                |
| Abgeschaltet<br>bis                     | : Mitte 23. Woche<br>: Mitte 38. Woche | Standort:                       | außen                        |                      |                                  |                                                  |
|                                         |                                        | Oberfläche/Vol                  | umen: 1,6                    |                      |                                  |                                                  |
| Leitungsver                             | luste                                  | Wärmedämmu                      | ng: WLG 035                  |                      | - Steuerliche B                  | etriebsform                                      |
| Leitungsverlu                           | iste: 1,0                              | Wärmedämm-9                     | Stärke: 0,15 m               |                      | landwirtschaf                    | tlich pauschalierend 🔄                           |
| Grundlast:                              | Anthrazit - Ibbenbühren mit RV         |                                 | - / 9,00 kWh/kg              | 82,0 %               | 3.141.939 kWh                    | 425.737 kg                                       |
| Spitzenlast:                            | Heizöl EL                              | <b>•</b>                        | - / 10,05 kWh/l              | 88,0 %               | 1.208.420 kWh                    | 136.637 l                                        |
| Brennstoffk                             | osten                                  |                                 |                              | Menge / Jahr         | Preis / Einheit<br>(inkl. MwSt.) | Kosten / Jahr<br>(inkl. MwSt.)                   |
| e e                                     | Anthrazit - Ibbenbühren mit RV         |                                 |                              | 425.737 kg           | 0,236 €/kg                       | 100.312€                                         |
|                                         | Heizöl EL                              |                                 |                              | 136.637 l            | 0,48 €/l                         | 65.039€                                          |
| 6                                       | Einsparung durch Pufferspeicher        | (inkl. MwSt.):                  | 6.210€                       |                      |                                  | 165.351€                                         |
|                                         | Einsparung gegenüber ausschließ        | lichem                          | 60.041.0                     |                      |                                  |                                                  |

#### Im Register **Energieträgerbedarf / -kosten** werden für Grund- und Spitzenlast für den ausgewählten Brennstoff der durchschnittliche Jahres-Brennstoffbedarf sowie die Jahres-Brennstoffkosten be-

Jahres-Brennstoffbedarf sowie die Jahres-Brennstoffkosten berechnet. Außer Brennstoffen können auch Fernwärme bzw. Abwärme gewählt werden.

Angezeigt werden außerdem die Brennstoffkosteneinsparung gegenüber dem ausschließlichen Einsatz des Spitzenlast-Brennstoffs sowie die Brennstoffkosteneinsparung durch den Pufferspeicher.

Durch Wahl der steuerlichen Betriebsform kann die MwSt. mit berücksichtigt werden.

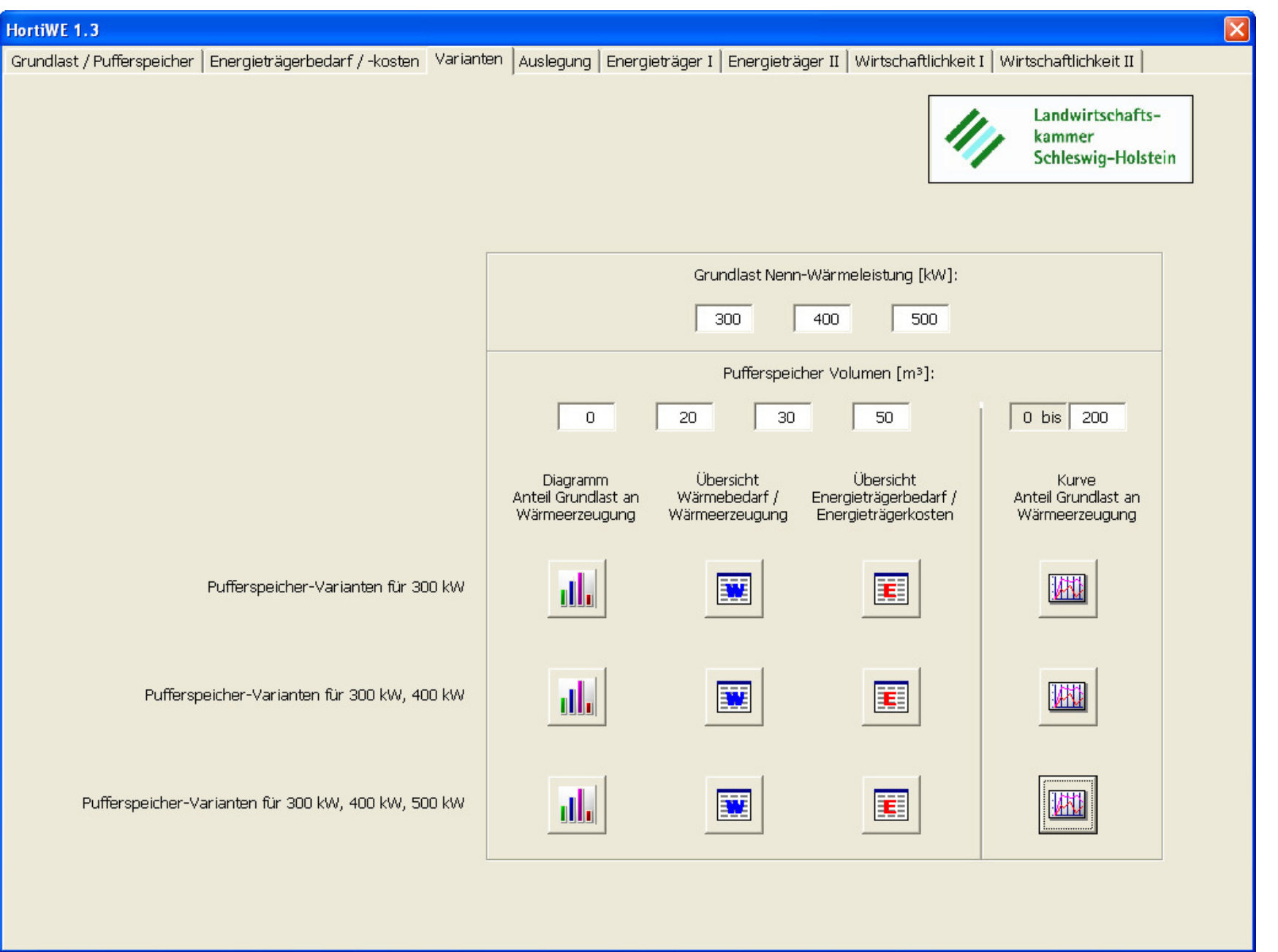

## Variantenberechnung:

Es können Varianten für eine, zwei oder drei Nennleistungen mit unterschiedlichen Pufferspeicher-Volumen berechnet werden.

Als Ergebnisdarstellungen können mittels Button Balken-Diagramme zu "Anteil Grundlast an Jahreswärmeerzeugung", tabellarische Übersichten zu Wärmebedarf / Wärmeerzeugung und Brennstoffbedarf / Brennstoffkosten sowie Kurven zu "Anteil Grundlast an Jahreswärmeerzeugung" gewählt werden. Die Balken- und Kurven-Diagramme sowie Tabellen werden automatisch generiert und skaliert.

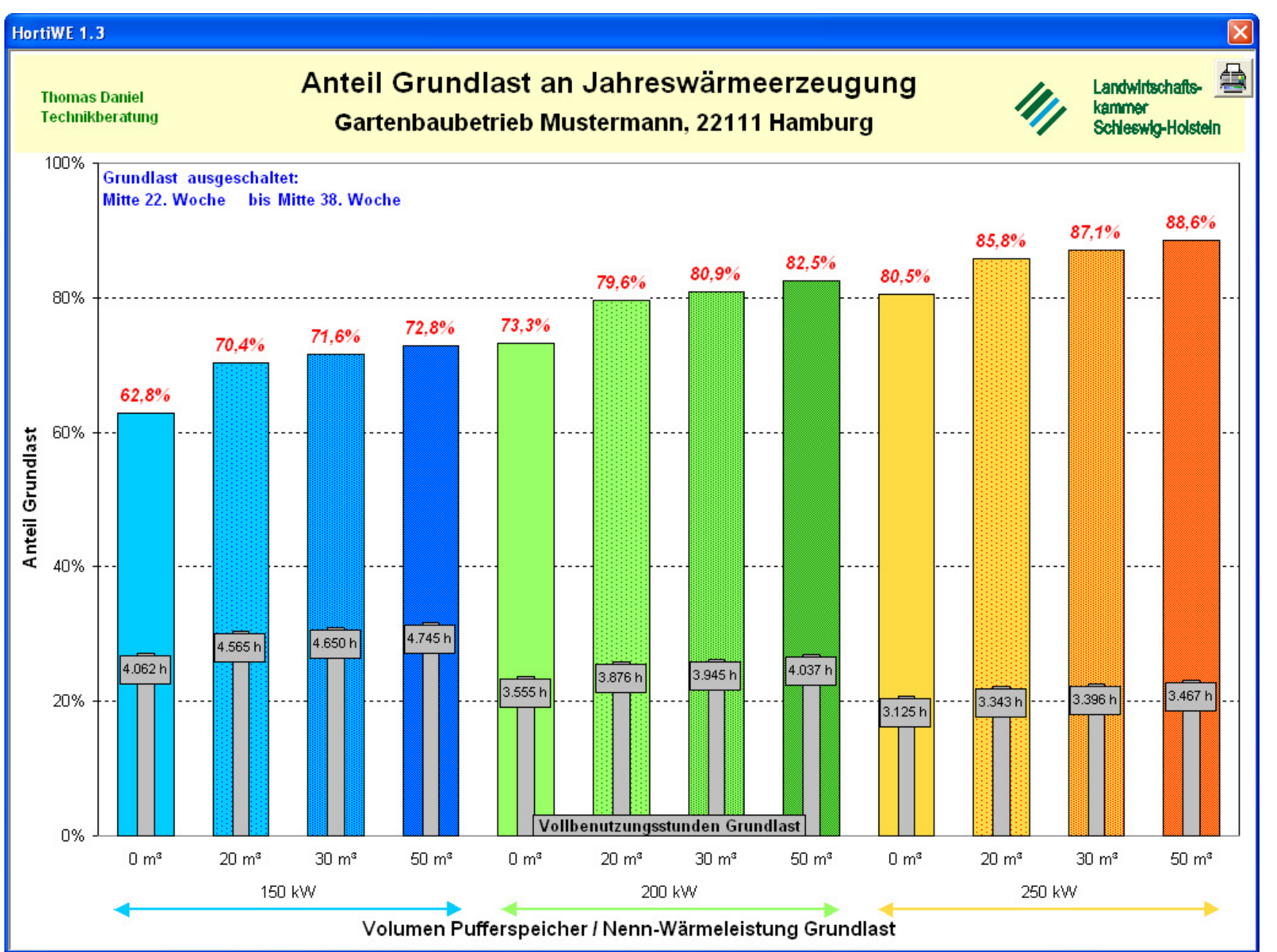

# Beispiel: Varianten-für 3 Nennleistungen

<u>Balken-Diagramm</u> "Anteil Grundlast an Jahreswärmeerzeugung

Über den Druck-Button erscheint das Windows-Drucken-Fenster mit allen entsprechenden Auswahl- und Einstellmöglichkeiten.

| HortiWE 1.3                                | HortiWE 1.3 |                                                                            |                                                 |             |         |                                   |                                       |                               |                     |               |           |                                                  |         |  |
|--------------------------------------------|-------------|----------------------------------------------------------------------------|-------------------------------------------------|-------------|---------|-----------------------------------|---------------------------------------|-------------------------------|---------------------|---------------|-----------|--------------------------------------------------|---------|--|
| Thomas Daniel<br>Technikberatung           |             | Wärmebedarf / Wärmeerzeugung<br>Gartenbaubetrieb Mustermann, 22111 Hamburg |                                                 |             |         |                                   |                                       |                               |                     |               |           | Landwirtschafts-<br>kammer<br>Schleswig-Holstein |         |  |
| Nennwärmeleistung<br>Grundlast             | [kW]        |                                                                            | <u>15</u>                                       | <u>o</u>    |         |                                   | <u>20</u>                             | <u>o</u>                      |                     |               | 250       |                                                  |         |  |
| Volumen<br>Pufferspeicher                  | [m³]        | 0                                                                          | 20                                              | 30          | 50      | 0                                 | 20                                    | 30                            | 50                  | 0             | 20        | 30                                               | 50      |  |
| Jahres-Wärmebedar                          | f           |                                                                            |                                                 |             |         |                                   |                                       |                               |                     |               |           |                                                  |         |  |
| Wärmebedarf<br>Gewächshäuser               | [kWh]       | 960.601                                                                    | 960.601                                         | 960.601     | 960.601 | 960.601                           | 960.601                               | 960.601                       | 960.601             | 960.601       | 960.601   | 960.601                                          | 960.601 |  |
| + Leitungs-<br>verluste                    | [kWh]       | 9.606                                                                      | 9.606                                           | 9.606       | 9.606   | 9.606                             | 9.606                                 | 9.606                         | 9.606               | 9.606         | 9.606     | 9.606                                            | 9.606   |  |
| + Wärmeverluste<br>Pufferspeicher          | [kWh]       | 0                                                                          | 2.841                                           | 4.274       | 7.175   | 0                                 | 3.165                                 | 4.785                         | 8.047               | 0             | 3.336     | 5.053                                            | 8.531   |  |
| = Wärmebedarf<br>insgesamt                 | [kWh]       | 970.207                                                                    | 973.047                                         | 974.480     | 977.382 | 970.207                           | 973.372                               | 974.992                       | 978.254             | 970.207       | 973.543   | 975.260                                          | 978.738 |  |
| Jahres-Wärmeerzeu                          | gung        | 600 220                                                                    | 604 705                                         | 007 550     | 711 710 | 714 002                           | 775 205                               | 700.040                       | 007 202             | 704 260       | 025 707   | 040.027                                          | 066 600 |  |
| Anteil an Jahres-                          | [KVVN]      | 609.239                                                                    | 084.735                                         | 097.550     | 72.0    | 711.083                           | 70.6                                  | 789.012                       | 807.383             | /81.208       | 835.707   | 849.037                                          | 800.089 |  |
| wärmeerzeugung                             | [%]         | 02,8                                                                       | 70,4                                            | 71,0        | 72,8    | 13,3                              | /9,0                                  | 80,9                          | 82,3                | 6,08          | 8,68      | 87,1                                             | 0,66    |  |
| Spitzeniast<br>Anteil an Jahres-           | [KVVN]      | 360.968                                                                    | 288.312                                         | 276.925     | 265.670 | 259.123                           | 198.086                               | 185.980                       | 170.871             | 188.939       | 137.836   | 126.223                                          | 112.049 |  |
| wärmeerzeugung                             | [%]         | 37,2                                                                       | 29,6                                            | 28,4        | 27,2    | 26,7                              | 20,4                                  | 19,1                          | 17,5                | 19,5          | 14,2      | 12,9                                             | 11,4    |  |
| Kennwerte Grundlast                        | ti.         |                                                                            |                                                 |             |         |                                   |                                       |                               |                     |               |           |                                                  |         |  |
| Vollbenutzungs-<br>stunden                 | [h]         | 4.062                                                                      | 4.565                                           | 4.650       | 4.745   | 3.555                             | 3.876                                 | 3.945                         | 4.037               | 3.125         | 3.343     | 3.396                                            | 3.467   |  |
| Betriebsbereit-<br>schaftsstunden          | [h]         | 6.072                                                                      | 6.072                                           | 6.072       | 6.072   | 6.072                             | 6.072                                 | 6.072                         | 6.072               | 6.072         | 6.072     | 6.072                                            | 6.072   |  |
| kleinste Auslastung<br>über Zeitraum 168 h | [%]         | 13,3                                                                       | 13,7                                            | 13,8        | 14,1    | 10,0                              | 10,3                                  | 10,4                          | 10,6                | 8,0           | 8,2       | 8,3                                              | 8,5     |  |
| Vorgaben                                   | C<br>M<br>L | Grundlast aus<br>Mitte 22. Woch<br>Leitungsverlu                           | sgeschaltet:<br>ne bis Mitte<br><b>ste:</b> 1,0 | e 38. Woche | Puffers | o <b>eicher:</b> Sta<br>Obe<br>Wä | ndort:<br>erfläche / Vol<br>rmedämmur | auße<br>umen: 1,6<br>ıg: Wärn | n<br>neleitfähigkei | itsgruppe: 03 | 5 Stärke: | 0,15                                             |         |  |

# Beispiel: Varianten-für 3 Nennleistungen

<u>Übersicht Wärme-</u> <u>bedarf / Wärmeerzeu-</u> gung

Über den Druck-Button erscheint das Windows-Drucken-Fenster mit allen entsprechenden Auswahl- und Einstellmöglichkeiten.

| HortiWE 1.3                                            |                |                    |                   |                   |                    |                      |                                      |                         |                   |                   |                   |                                    | X                                                |  |
|--------------------------------------------------------|----------------|--------------------|-------------------|-------------------|--------------------|----------------------|--------------------------------------|-------------------------|-------------------|-------------------|-------------------|------------------------------------|--------------------------------------------------|--|
| Thomas Daniel<br>Technikberatung                       |                |                    | Br<br>Gart        | ennsto<br>tenbaub | offbed<br>etrieb N | arf / Br<br>⁄lusterm | ennstoffkosten<br>ann, 22111 Hamburg |                         |                   |                   | 11/1              | Landwirtsc<br>kammer<br>Schleswig- | Landwirtschafts-<br>kammer<br>Schleswig-Holstein |  |
| Nennwärmeleistung<br>Grundlast                         | [kW]           |                    | 15                | 0                 |                    |                      | <u>20</u>                            | <u>o</u>                |                   |                   | <u>25</u>         | <u>0</u>                           |                                                  |  |
| Volumen<br>Pufferspeicher                              | [m³]           | 0                  | 20                | 30                | 50                 | 0                    | 20                                   | 30                      | 50                | 0                 | 20                | 30                                 | 50                                               |  |
| Grundlast:<br>Hackschnitzel                            |                |                    |                   |                   |                    |                      |                                      |                         |                   |                   |                   |                                    |                                                  |  |
| Wärmeerzeugung<br>Brennstoffbedarf                     | [kWh]<br>[Sm³] | 609.239<br>786     | 684.735<br>883    | 697.556<br>900    | 711.712<br>918     | 711.083<br>917       | 775.285<br>1.000                     | 789.012<br>1.018        | 807.383<br>1.042  | 781.268<br>1.008  | 835.707<br>1.078  | 849.037<br>1.095                   | 866.689<br>1.118                                 |  |
| Brennstoffkosten<br>Spitzeplast:                       | [€]            | 23.549             | 26.455            | 26.964            | 27.503             | 27.473               | 29.960                               | 30.499                  | 31.218            | 30.200            | 32.297            | 32.806                             | 33.495                                           |  |
| Heizöl EL                                              |                | 000 000            | 000 04 0          | 070 005           | 005 075            | 050 100              | 100 005                              | 105 005                 | 475.074           | 100.000           | 407.000           | 100.000                            | 440.040                                          |  |
| Warmeerzeugung<br>Brennstoffbedarf<br>Abroobwingeverbr | [kWh]<br>[l]   | 360.968<br>40.815  | 288.312<br>32.600 | 276.925<br>31.312 | 265.670<br>30.040  | 259.123<br>29.299    | 198.086<br>22.398                    | 185.980<br>21.029       | 170.871<br>19.321 | 188.939<br>21.364 | 137.836<br>15.585 | 126.223<br>14.272                  | 112.049<br>12.669                                |  |
| Abrechnungsleist. *                                    | [kW]           | 20.442             | 22.276            | 22.257            | 24.440             | 20.040               | 45.000                               | 45.045                  | 42 705            | 45.254            | 44.400            | 10 100                             | 0.046                                            |  |
| Arbeitskosten *                                        | [€]<br>[€]     | 29.142             | 23.270            | 22.357            | 21.449             | 20.919               | 15.992                               | 15.015                  | 15.795            | 15.254            | 11.128            | 10.190                             | 9.046                                            |  |
| Brennstoffkosten                                       | [€]            | 52 600             | 40 734            | 40 324            | 49.052             | 40 202               | 45.052                               | 45 514                  | 45.014            | 45 454            | 43 425            | 42.006                             | 42.544                                           |  |
| Einsparung<br>durch Dufferen                           | [6]            | 52.090             | 49.751            | 2 270             | 2 7 2 0            | 40.393               | 45.952                               | 2 970                   | 2 270             | 45.454            | 2.020             | 42.990                             | 42.541                                           |  |
| insgesamt                                              | [€]            | 25.637             | 2.959             | 29.007            | 29.376             | 29.935               | 32.375                               | 32.813                  | 33.314            | 32.874            | 34.903            | 35.331                             | 35.786                                           |  |
| Vergleich: Brennstoff<br>Heizöl EL                     | aussch         | nließlich          | <u>Vorgabe</u>    | <u>n:</u>         |                    |                      |                                      |                         |                   |                   |                   | * nur                              | bei Erdgas                                       |  |
| Wärmeerzeugung<br>Brennstoffbedarf                     | [kWh]<br>[I]   | 970.207<br>109.702 |                   |                   |                    |                      | Brennwe                              | rt / Heizwert           | Jahresi<br>zungsg | nut-<br>rad       | Preis             |                                    |                                                  |  |
| Abrechnungsverbr. *<br>Abrechnungsleist. *             | [kWh]<br>[kW]  |                    | Hacksch           | nitzel - Holzv    | erarb. G30 V       | V<20 (NH oR)         | - / 9                                | 69 K/Vh/Sm <sup>:</sup> | 3 80,0 °          | % 29,9            | 600 €Sm³          |                                    |                                                  |  |
| Brennstoffkosten<br>Arbeitskosten *                    | [€]<br>[€]     | 78.327             | Heizöl EL         |                   |                    |                      | - /10                                | I,U5 KVVh/I             | 88,0 9            | % 0,7             | 140 €/            |                                    |                                                  |  |

## Beispiel: Varianten-für 3 Nennleistungen

Übersicht Brennstoffbedarf / Brennstoffkosten

Über den Druck-Button erscheint das Windows-Drucken-Fenster mit allen entsprechenden Auswahl- und Einstellmöglichkeiten.

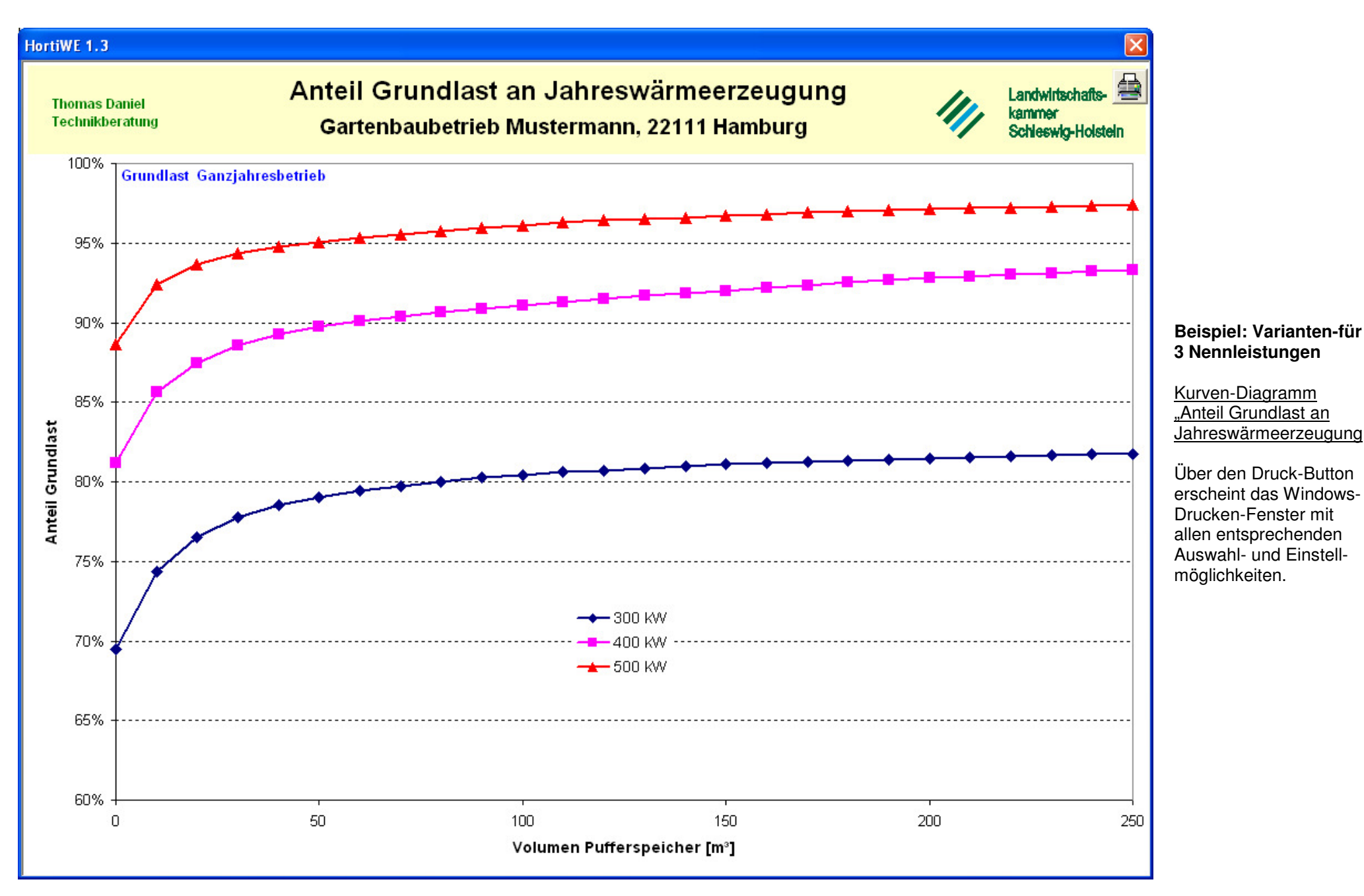

| tiWE 1.3                                                                                                    |                                                   |
|----------------------------------------------------------------------------------------------------|---------------------------------------------------|
| undlast / Pufferspeicher   Energieträgerbedarf / -kosten   Varianten Auslegung   Energieträger I   Energieträger | II   Wirtschaftlichkeit I   Wirtschaftlichkeit II |
|                                                                                                    | Landwirtschafts-<br>kammer<br>Schleswig-Holstein  |
| Vorgaben                                                                                                    | Wärmebedarf/h                                     |
| C Eingabe 💽 Auswahl                                                                                              |                                                   |
| Auslegungs-Heizlast [kW]: 844 = acht-höchster Wärmebedarf / Stunde 💌                                             | noonster 980 kvv                                  |
|                                                                                                    | dritt-höchster 943 KW                             |
| Vorlauf-Temperatur Speicherladung [°C]: 83                                                                       | viert-höchster 890 kW                             |
|                                                                                                    | fünft-höchster 890 kW                             |
| bei Auslegungs- bei minimaler                                                                                    | sechst-höchster 853 kW                            |
|                                                                                                    | siebt-höchster 844 kW                             |
| mittlere Heizungs-Rücklauf-Temperatur [°C]: 65 25                                                                | acht-höchster 844 kW                              |
|                                                                                                    | neunt-höchster 844 kW                             |
| S Standardwerte                                                                                                  | zehnt-höchster 844 kW                             |
|                                                                                                    |                                                   |
|                                                                                                    |                                                   |

## Vorgaben Auslegung:

Die nutzbare Speicherkapazität hängt von der Speichertemperatur und der mittleren Heizungs-Rücklauf-Temperatur ab. Die mittlere Heizungs-Rücklauf-Temperatur wird für jede Stunde in Abhängigkeit vom Wärmebedarf linear zwischen den Vorgaben für Auslegungsheizlast und minimaler Heizlast berechnet.

Die Auslegungs-Heizlast kann entweder aus den zehn höchsten Stundenwerten für den Wärmebedarf ausgewählt oder direkt eingegeben werden.

Über den Button "Standardwerte" können Standardvorgaben geladen werden.

| tiWE 1.3                                                                                                    |                                     |              |              |            |                          |              |                |                               |                          |                              |                          |                          |
|----------------------------------------------------------------------------------------------------|-------------------------------------|--------------|--------------|------------|--------------------------|--------------|----------------|-------------------------------|--------------------------|------------------------------|--------------------------|--------------------------|
| rundlast / Pufferspei                                                                                                    | cher   Energieträgerbedarf / -kostø | en   Variant | en   Auslegu | ung        | Energie                  | träger I   ( | Energieträg    | ger II   Wirtso               | haftlichkeit             | I   Wirtschaft               | lichkeit II              |                          |
| Feste Brennstoffe       Standardwerte laden       Werte als Standard setzen       Landwirtschafts-kammer<br>Schleswig-Holstein |                                     |              |              |            |                          |              |                |                               |                          |                              | ts-<br>stein             |                          |
| Brennstoff                                                                                                    | Herkunft / Qualität                 | Heiz         | wert         | j,<br>nutz | ahres-<br>ungsgra<br>[%] | P<br>d (ohne | reis<br>MwSt.) | Schütt-<br>dichte<br>[kg/Sm³] | Wasser-<br>gehalt<br>[%] | Asche-<br>gehalt<br>(wf) [%] | Hilfs-<br>energie<br>[%] | ermäßigter<br>Steuersatz |
| Anthrazit                                                                                                    | Ibbenbühren mit RV                  | 9,00         | kWh/kg       |            | 82                       | 0,198        | €/kg           | 790                           | 2,2                      | 3,7                          | 1,5                      | Γ                        |
| Anthrazit                                                                                                    | Ibbenbühren ohne RV                 | 9,00         | kWh/kg       | Γ          | 82                       | 0,240        | €/kg           | 790                           | 2,2                      | 3,7                          | 1,5                      |                          |
| Anthrazit                                                                                                    | Russland                            | 8,03         | kWh/kg       | Γ          | 82                       | 0,215        | €/kg           | 790                           | 5,5                      | 8,0                          | 1,5                      | Γ                        |
| Anthrazit                                                                                                    | England                             | 8,71         | kWh/kg       | Γ          | 82                       | 0,225        | €/kg           | 790                           | 4,5                      | 4,0                          | 1,5                      | Γ                        |
| Gasflammkohle                                                                                                    | Polen                               | 7,98         | kWh/kg       |            | 82                       | 0,190        | €/kg           | 730                           | 5,5                      | 5,5                          | 1,5                      | Γ                        |
| Gasflammkohle                                                                                                    | Kolumbien                           | 7,86         | kWh/kg       | Γ          | 82                       | 0,235        | €/kg           | 730                           | 10                       | 1,5                          | 1,5                      |                          |
| Hackschnitzel                                                                                                    | Holzverarb. G50 W<20 (NH oR)        | 800          | kWh/Sm³      |            | 80                       | 25,00        | €/Sm³          | 182                           | 15                       | 0,7                          | 1,5                      | 1                        |
| Hackschnitzel                                                                                                    | Holzverarb. G30 W<20 (NH oR)        | 969          | kWh/Sm³      |            | 80                       | 28,00        | €/Sm³          | 221                           | 15                       | 0,7                          | 1,5                      | 1                        |
| Hackschnitzel                                                                                                    | Kronholz G50 W50 (NH + LH)          | 526          | kWh/Sm³      |            | 80                       | 14,50        | €/Sm³          | 275                           | 50                       | 6,0                          | 1,5                      |                          |
| Hackschnitzel                                                                                                    | Holzverarb. G30 W40 (NH oR)         | 733          | kWh/Sm³      |            | 80                       | 17,00        | €/Sm³          | 253                           | 40                       | 0,7                          | 1,5                      | 1                        |
| Hackschnitzel                                                                                                    | Landschaftspflege G30 W50           | 586          | kWh/Sm³      |            | 80                       | 14,50        | €/Sm³          | 333                           | 50                       | 5,0                          | 1,5                      | V                        |
| Holzpellets                                                                                                    | Industrieware                       | 4,78         | kWh/kg       |            | 82                       | 0,145        | €/kg           | 650                           | 6,2                      | 1,8                          | 1,5                      | 1                        |
| Getreidekörner                                                                                                    | (lufttrocken)                       | 3,91         | kWh/kg       |            | 80                       |              | €/kg           | 750                           | 15                       | 2,3                          | 1,5                      | 1                        |
| Getreidestroh                                                                                                    | (lufttrocken)                       | 3,96         | kWh/kg       | Γ          | 80                       |              | €/kg           | 140                           | 15                       | 5,3                          | 3,0                      | 1                        |
| Miscanthus                                                                                                    | Häcksel (lufttrocken)               | 4,05         | kWh/kg       | Γ          | 80                       |              | €/kg           | 70                            | 15                       | 3,9                          | 3,0                      | 1                        |
|                                                                                                    |                                     |              |              |            |                          |              |                |                               |                          |                              |                          |                          |

#### Im Register **Energieträger I** können 15 verschiedene feste Brennstoffe mit Angabe von Heizwert, Jahresnutzungsgrad der Feuerungsanlage, Preis, Schüttdichte, Wassergehalt, Aschegehalt, Hilfsenergiebedarf und Steuersatz für die Berechnungen zu Brennstoffbedarf, Brennstoffkosten und Wirtschaftlichkeit eingetragen werden.

Über Schaltflächen können Standardwerte geladen und neue Werte als Standard gesetzt werden.

| <mark>HortiWE 1.3</mark><br>Grundlast / Pu | ufferspeicher   Ei<br>Flüssige un | nergieträgerbedarf / -kosten  <br>nd gasförmige Brenns | Varianten   Auslegung   E<br>toffe | Energieträger I                | Energieträger II   Wirtsc    | chaftlichkeit I   Wirtsch      | aftlichkeit II  <br>ndwirtschafts-<br>mmer<br>hleswig-Holstein |
|--------------------------------------------|-----------------------------------|--------------------------------------------------------|------------------------------------|--------------------------------|------------------------------|--------------------------------|----------------------------------------------------------------|
|                                            | Brennstoff                        |                                                        | Heizwert                           | Jahres-<br>nutzungsgrad<br>[%] | Preis<br>(ohne MwSt.)        |                                | Hilfsenergie<br>[%]                                            |
|                                            | Heizöl EL                         |                                                        | 10,05 kWh/l                        | 88                             | 0,50 €/I                     |                                | 0,8                                                            |
|                                            |                                   |                                                        | Brennwert                          |                                | Arbeitspreis<br>(ohne MwSt.) | Leistungspreis<br>(ohne MwSt.) |                                                                |
|                                            | Erdgas                            | 1                                                      | 11,54 kWh/m <sup>3</sup>           | 89                             | 6,2000 ct/kWh                | 0 €/kW                         | 0,8                                                            |
|                                            | Erdgas                            | 2                                                      | 12,22 kWh/m <sup>3</sup>           | 89                             | 6,2000 ct/kWh                | 10,24 €/kW                     | 0,8                                                            |
|                                            | Erdgas                            | 3                                                      | 12,05 kWh/m <sup>3</sup>           | 89                             | 6,2000 ct/kWh                | 10,24 €/kW                     | 0,8                                                            |
|                                            | Erdgas                            | 1 mit Brennwertnutzung                                 | 11,54 kWh/m <sup>3</sup>           | 96                             | 6,2000 ct/kWh                | 10,24 €/kW                     | 0,8                                                            |
|                                            | Erdgas                            | 2 mit Brennwertnutzung                                 | 12,22 kWh/m <sup>3</sup>           | 96                             | 6,2000 ct/kWh                | 10,24 €/kW                     | 0,8                                                            |
|                                            | Erdgas                            | 3 mit Brennwertnutzung                                 | 12,05 kWh/m <sup>3</sup>           | 96                             | 6,2000 ct/kWh                | 10,24 €/kW                     | 0,8                                                            |
|                                            | Fernwärme<br>Fernwärme            | Arbeitspreis<br>(ohne MwSt.)<br>2,00 ct/kWh            | Grundpreis<br>(ohne MwSt.)<br>0 €  |                                | ] Standardwerte laden        | Wer                            | te als Standard setzen                                         |

Im Register **Energieträger II** können Angaben zu flüssigen und gasförmigen Brennstoffen und zu Fernwärme bzw. Abwärme erfolgen.

|                                                                                                    |                                 |         |                                                                                                    |                                         | 7   |  |
|----------------------------------------------------------------------------------------------------|---------------------------------|---------|----------------------------------------------------------------------------------------------------|-----------------------------------------|-----|--|
| Investitionskosten (ohne Mv                                                                                                    | /St.) [€]                       |         | Umsatzsteuer                                                                                                    | Landwirtschafts-                        |     |  |
| Kessel und Feuerungseinhe<br>Brennstoff-Austragung<br>Brennstoffzufuhr / Kesselbe<br>Rückbrandsicherung<br>Sicherheitseinrichtungen<br>Entaschung<br>Rauchgasentstaubung (nac<br>Steuerung/Regelung | eit<br>eschickung<br>h Erford.) | 130.000 | Regelsteuersatz [%]       19,0         ermäßigter Steuersatz [%]       7,0         Steuerliche Betriebsform:       Iandwirtschaftlich pauschalierend | Schleswig-Holstein                      |     |  |
| Abladen und Einbringen in                                                                                                    | den Heizraum                    |         | – Preise Nebenkosten (ohne MwSt.) –                                                                                                    | Reparatur und Betrieb                   |     |  |
| Pufferspeicher                                                                                                    |                                 |         | Strom [€/kWh] 0,10                                                                                                    | <br>Wartung / Instandsetzung            |     |  |
| Schornstein                                                                                                    |                                 | 10.000  | Ascheentsorauna [€/t] 120                                                                                                    | - [% Investitionssumme/a]               | L,5 |  |
| rauchgasseitiger Anschluss                                                                                                    |                                 | 400     | Arbeit Reinigung / Betrieh [€/b] 30                                                                                                    | Zeitbedarf<br>Reinigung / Betrieb [h/a] | 10  |  |
| ✓ hydraulische Einbindung inl                                                                                                    | kl. Rücklaufanhebung            | 2.500   | Emissionsmassungen                                                                                                    |                                         |     |  |
| wasserseitiger Anschluss N                                                                                                    | lotkühlung                      | 400     | Schornsteinfegen [€/a] 120                                                                                                    |                                         |     |  |
| elektrische Installation                                                                                                    |                                 | 3.500   |                                                                                                    |                                         |     |  |
| Inbetriebnahme                                                                                                    |                                 |         | Finanzierung                                                                                                    |                                         |     |  |
| Wärmetauscher mit Pumpe                                                                                                    |                                 | 9.000   | 200.396                                                                                                    |                                         |     |  |
| Zuleitungen                                                                                                    |                                 | 2.500   | Förderung (Zuschuss) [€]         0           2.500         Finanzierungsbedarf [€]         200.396           8.000                                   |                                         |     |  |
| Bunker / Silo                                                                                                    | [                               | 8.000   |                                                                                                    |                                         |     |  |
| Fundamente                                                                                                    | [                               | 2.100   | Zinssatz Fremdkapital [%]                                                                                                    | 6,0                                     |     |  |
| sonstige bauliche Einrichtu                                                                                                    | ngen                            |         | Nutzungsdauer [a]                                                                                                    | 15                                      |     |  |
|                                                                                                    |                                 |         | Abschreibung [€/a]                                                                                                    | 13.360                                  |     |  |

#### Im Register **Wirtschaftlichkeit I** können Vorgaben zu Investitionskosten, Umsatzsteuer, Nebenkosten, Reparatur und Betrieb sowie Finanzierung erfolgen.

den Investitionskoskönnen einzelne sitionen aktiviert bzw. aktiviert werden. Ist Position schon in deren Positionen tenmäßig enthalten, ist eine Aktivierung ne Kosten möglich er z.B. bei Inbetriebnme). Als Summe rden standardmäßig Einzelpositionen summiert. Es kann er auch unabhängig den Kosten der zelpositionen eine uschalsumme eingegen werden.

| llast / Pufferspeicher            | Energieträgerbed                  | arf / -kosten | Varianten | Auslegung   Ene | ergieträger I | Energieträ                                                                                                    | iger II   Wirtschaf | tlichkeit I Wi | rtschaftlichkeit II                              |
|-----------------------------------|-----------------------------------|---------------|-----------|-----------------|---------------|----------------------------------------------------------------------------------------------------|---------------------|----------------|--------------------------------------------------|
|                                   |                                   | Meh           | rausgaben | Einsparunge     | n             |                                                                                                    |                     | 11/1           | Landwirtschafts-<br>kammer<br>Schleswig-Holstein |
| apitalgebundene<br>usgaben:       | Annuität Investi                  | ion           | 20.633€   |                 | _             |                                                                                                    |                     |                |                                                  |
| erbrauchs- und                    | Brennstoff                        |               |           | 81.511 €        |               |                                                                                                    |                     |                |                                                  |
| etriebsgebundene<br>.usgaben:     | Strom                             | Strom         |           |                 |               |                                                                                                    | jährliche Pro       | eisänderung    | [%]                                              |
|                                   | Ascheentsorgun                    | g             | 1.620 €   |                 |               |                                                                                                    | Anthrazit           |                | 0                                                |
|                                   | Wartung / Insta                   | ndsetzung     | 3.006€    |                 |               |                                                                                                    | Heizöl EL           |                | 0                                                |
|                                   | Arbeit Reinigung                  | ) / Betrieb   | 300 €     |                 |               |                                                                                                    |                     |                |                                                  |
|                                   | Emissionsmessu<br>Schornsteinfege | ingen<br>n    | 143€      |                 |               |                                                                                                    | Amortisation        | isdauer 2,98   | Jahre                                            |
|                                   |                                   |               | 07.000 C  | 01.511/         |               | 1.600.000                                                                                                    |                     |                |                                                  |
|                                   | Insgesamt                         |               | 27.630€   | 81.511 ŧ        |               | 1.400.000 -                                                                                                    |                     |                |                                                  |
|                                   |                                   |               |           |                 |               | 1 000 000 -                                                                                                    |                     |                |                                                  |
| Üherschuss Einsnarungen nro. Jahr |                                   |               | 5         | 3.880 €         | Euro          | 800.000 -                                                                                                    |                     |                |                                                  |
| Amortisationsdauer                |                                   |               | 2.9       | 98 Jahre        |               | 600.000 -                                                                                                    |                     |                |                                                  |
|                                   |                                   | Borochoupa    | - Uddiet  | rchaftlich-     |               | 400.000 -                                                                                                    |                     |                |                                                  |
|                                   |                                   | grundlage     | ke        | itsgrenze       |               | 200.000                                                                                                    | 200.396             |                |                                                  |
| Preis Anthrazit (ohne             | MwSt.)                            | 0,198 €/k     | g 0,      | 342 €/kg        |               | 0 +=<br>N                                                                                                    | 1 2 3 4             | 5678           | 9 10 11 12 13 14 1                               |
| Preis Heizöl EL (ohne             | e MwSt.)                          | 0,50 €/I      | 0         | ),33 €/I        |               | , in the second second s |                     | Jahre          |                                                  |
|                                   |                                   |               |           |                 |               |                                                                                                    | rungsbedarf ——G     | esamtersparnis | <ul> <li>Amortisationszeitpunkt</li> </ul>       |

#### Im Register Wirtschaftlichkeit II werden Mehrausgaben und Einsparungen gegenübergestellt und Amortisationsdauer sowie Wirtschaftlichkeitsgrenzen für die Energieträger berechnet.

| last / Putterspeicher        | Ehergletragerbedart / -I               | kosten   Varianten   7       | Ausiegung   Energie     | trager I   Energietrager II   Wirtschaftlichkeit I   Wirtschafts-<br>Landwirtschafts-<br>kammer |  |  |  |
|------------------------------|----------------------------------------|------------------------------|-------------------------|-------------------------------------------------------------------------------------------------|--|--|--|
|                              |                                        | Mehrausgaben                 | Einsparungen            | Schleswig–Holstein                                                                              |  |  |  |
| apitalgebundene<br>.usgaben: | Annuität Investition                   | 26.760 €                     |                         |                                                                                                 |  |  |  |
| erbrauchs- und               | Brennstoff                             |                              | 65.971€                 |                                                                                                 |  |  |  |
| ethebsgebundene<br>Jusgaben: | Strom                                  | 1.928€                       |                         | jährliche Preisänderung [%]                                                                     |  |  |  |
|                              | Ascheentsorgung                        | 1.620€                       |                         | Anthrazit 4                                                                                     |  |  |  |
|                              | Wartung / Instandsetz                  | ung 3.898€                   |                         | Heizöl EL                                                                                       |  |  |  |
|                              | Arbeit Reinigung / Bet                 | rieb 300€                    |                         |                                                                                                 |  |  |  |
|                              | Emissionsmessungen<br>Schornsteinfegen | 143€                         |                         | Amortisationsdauer 7,93 Jahre                                                                   |  |  |  |
|                              | insgesamt                              | 34.649€                      | 65.971€                 | 250.000                                                                                         |  |  |  |
|                              |                                        |                              |                         | 200.000 -                                                                                       |  |  |  |
| Überschuss Einsparu          | ngen pro Jahr                          | 31                           | 1.322€                  | <u>150.000</u>                                                                                  |  |  |  |
| Amortisationsdauer           |                                        | 5,3                          | 4 Jahre                 | 100.000 -                                                                                       |  |  |  |
|                              | Bere<br>gri                            | chnungs- Wirt<br>undlage kei | schaftlich-<br>tsgrenze | 50.000 -                                                                                        |  |  |  |
| Preis Anthrazit (ohne        | MwSt.) 0,19                            | 18 €/kg 0,2                  | 282 €/kg                | 0 1 2 3 4 5 6 7 8 9 10 11 12 13 14 15                                                           |  |  |  |
| Preis Heizöl EL (ohne        | • MwSt.) 0,4                           | IS €/I 0,                    | ,35 €/I                 | Jahre                                                                                           |  |  |  |

Die Auswirkung jährlicher Brennstoff-Preisänderung auf die Amortisationsdauer kann dargestellt werden.

# Kontakt:

Thomas Daniel Landwirtschaftskammer Schleswig-Holstein Gartenbauzentrum - Technikberatung Thiensen 16 25373 Ellerhoop Fon: ++49-4120-7068-136 Fax: ++49-4120-7068-146 e-Mail: tdaniel@lksh.de